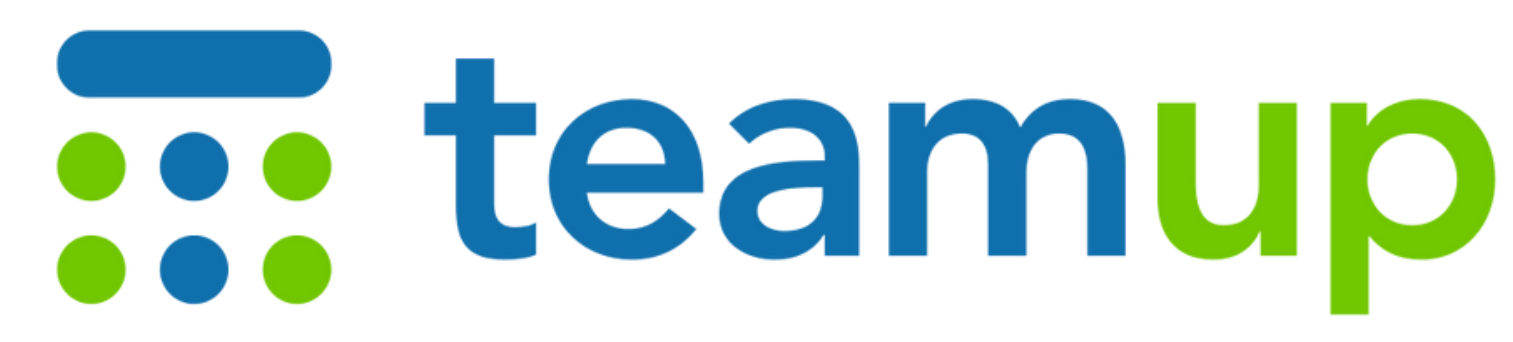

teamup.com

### **2023 AMNC Interview Room Booking** 夏季达沃斯论坛采访室预订日历

### **Getting Started Guide**

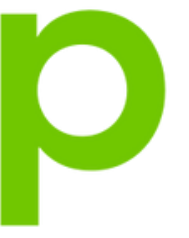

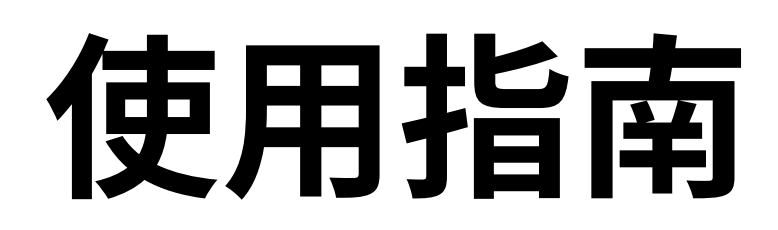

### 1. Download

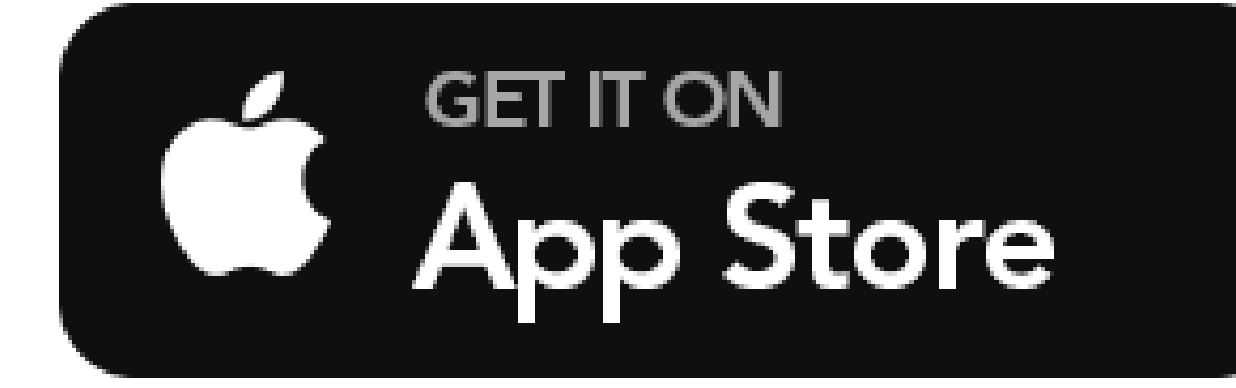

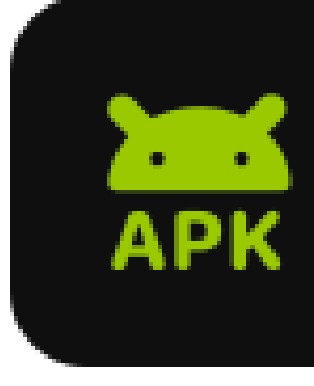

Search for Teamup Calendar

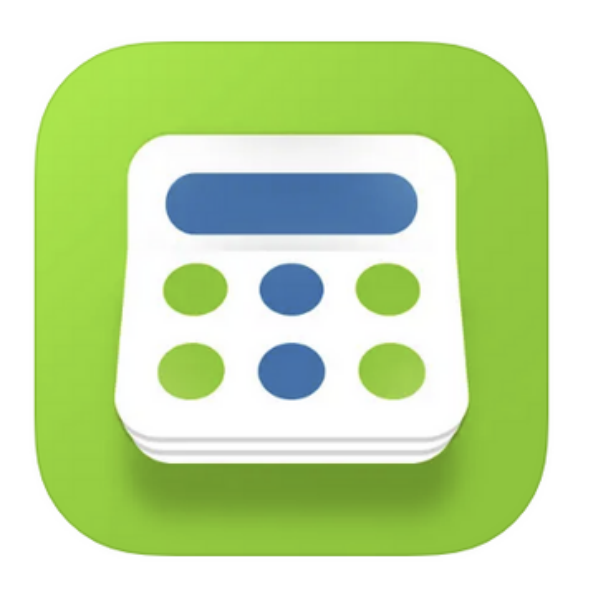

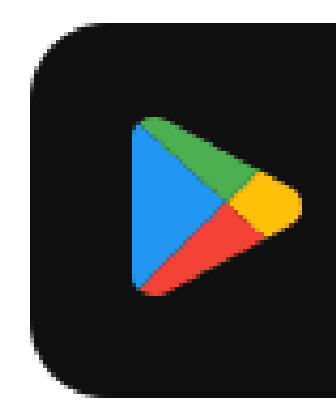

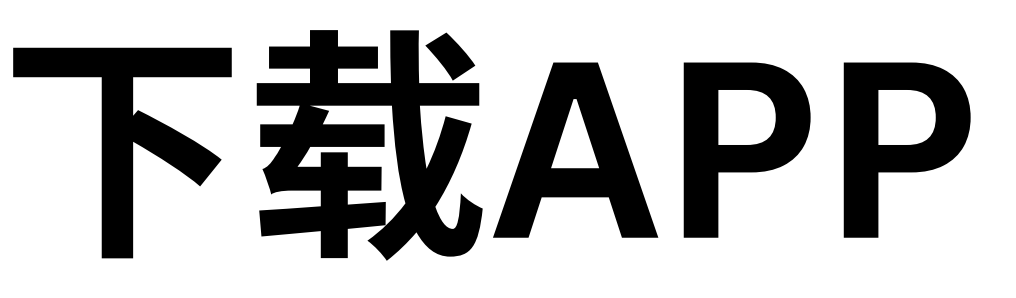

#### TEAMUP APK Android APK

#### GET IT ON Google Play

### 2.1 Start Option

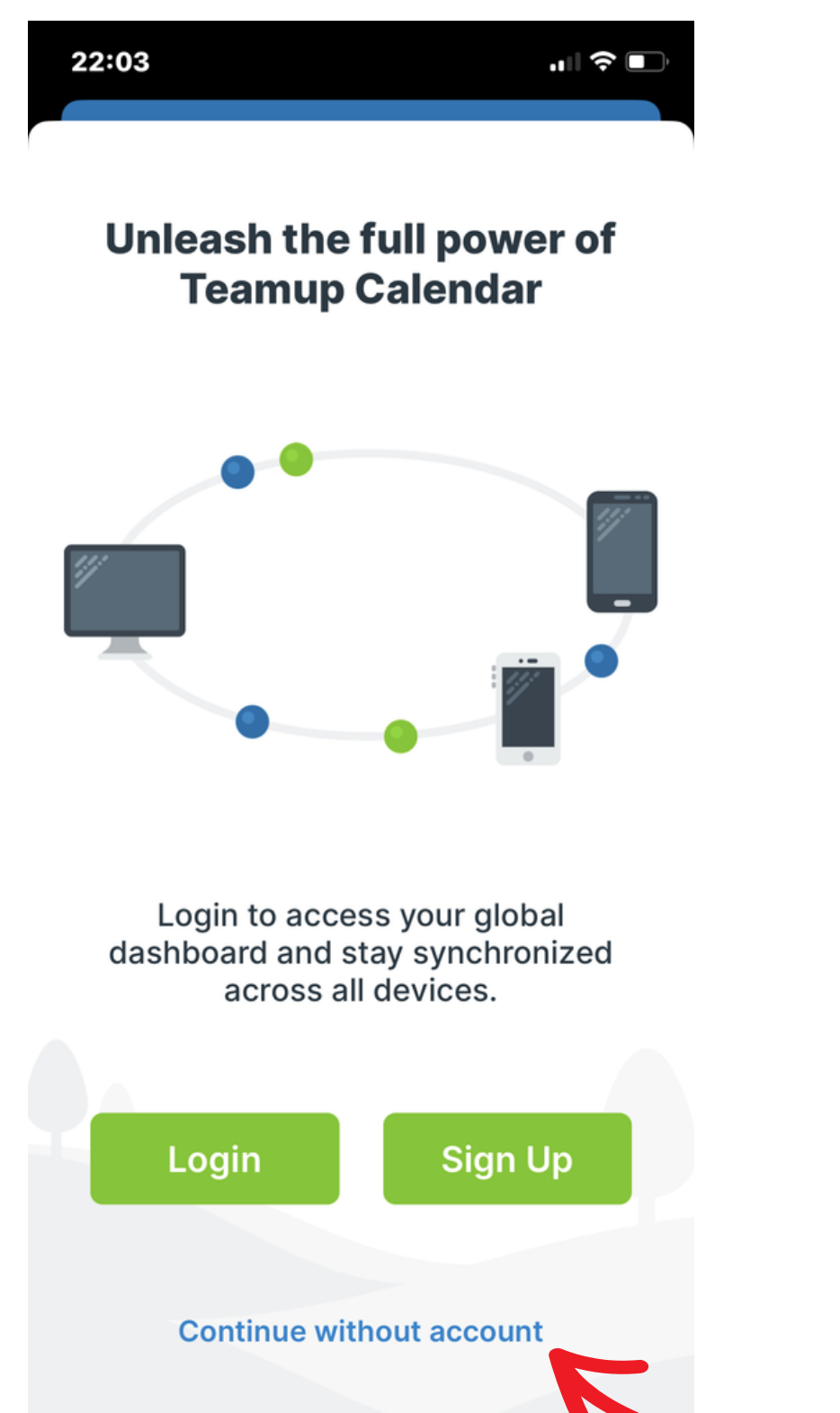

If you already have a Teamup account, login and connect to an existing calendar. Otherwise continue without login.

无登录使用

#### **Continue without account**

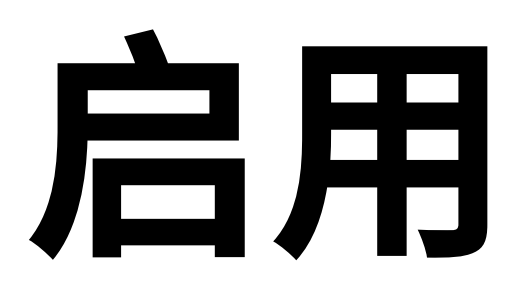

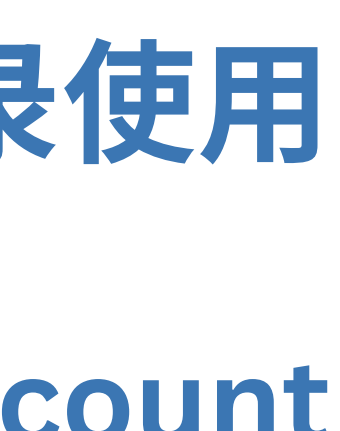

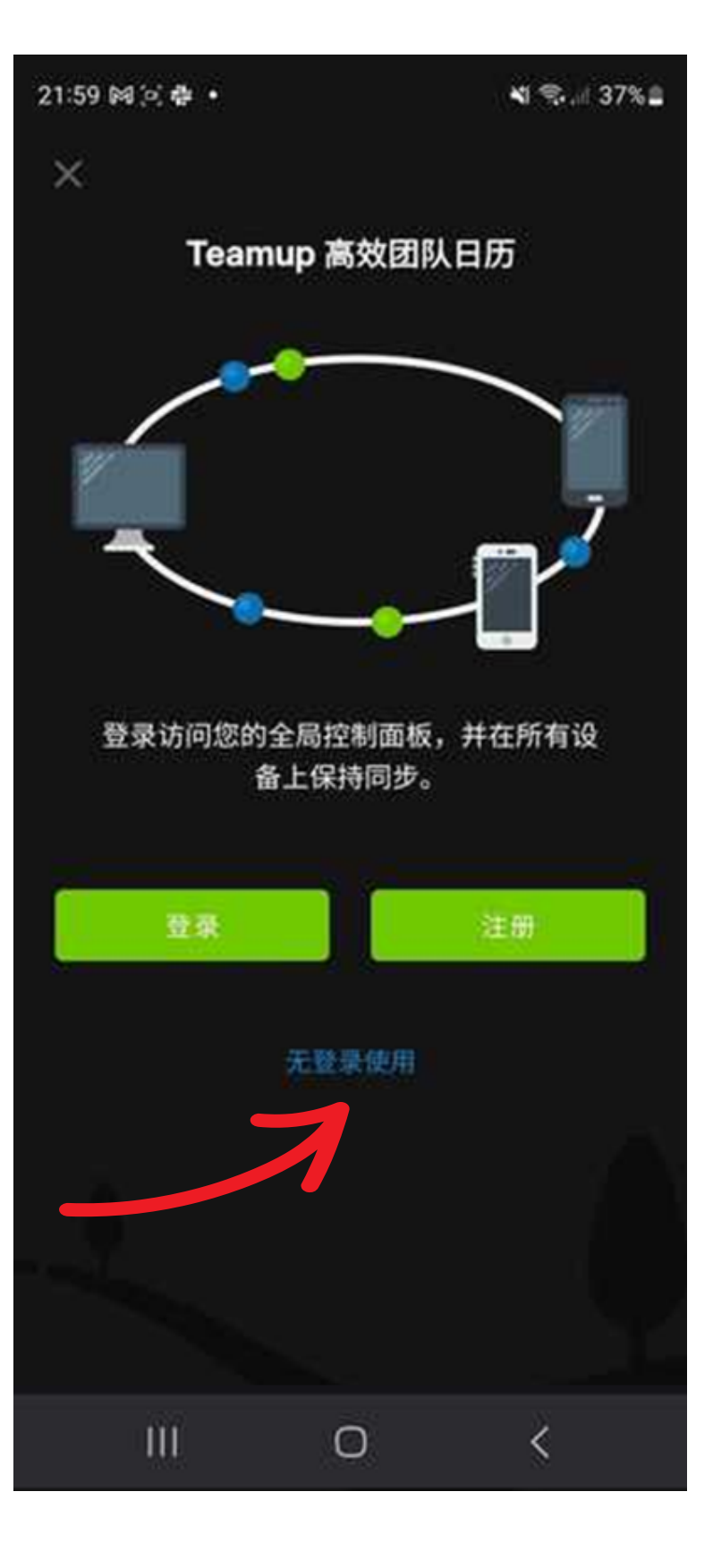

### 2.2 Connect

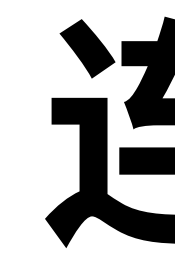

22:20 ...| 🗢 🗖 **Connect a Calendar** 

Please enter a calendar URL.

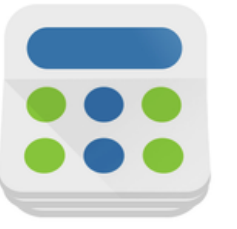

https://teamup.com/ks12345

Or try a demo calendar

Copy & paste the calendar link for your organization

Enter the whole link or just the key, like: kseba9vxckw8p6otmr

Continue

## 连接日历

| 22:18 🖪 🎮 🤅 | e) •      |                  | ¥ ຈີ⊶.⊪ 36%∎ |
|-------------|-----------|------------------|--------------|
| < ₹         | 接日历       |                  |              |
|             | 请输入日      | l历的 <b>URL</b> 。 |              |
|             |           |                  |              |
| https       | ://teamup | .com/ks1234      | 156789       |
| inthe       | 或试;       | 用演示日历            |              |
|             |           | 继续               |              |
| _           | Ē         | 或登录              |              |
|             | 需         | 要帮助?             |              |
| Ш           |           | Ο                | <            |

### 2.3 Dashboard

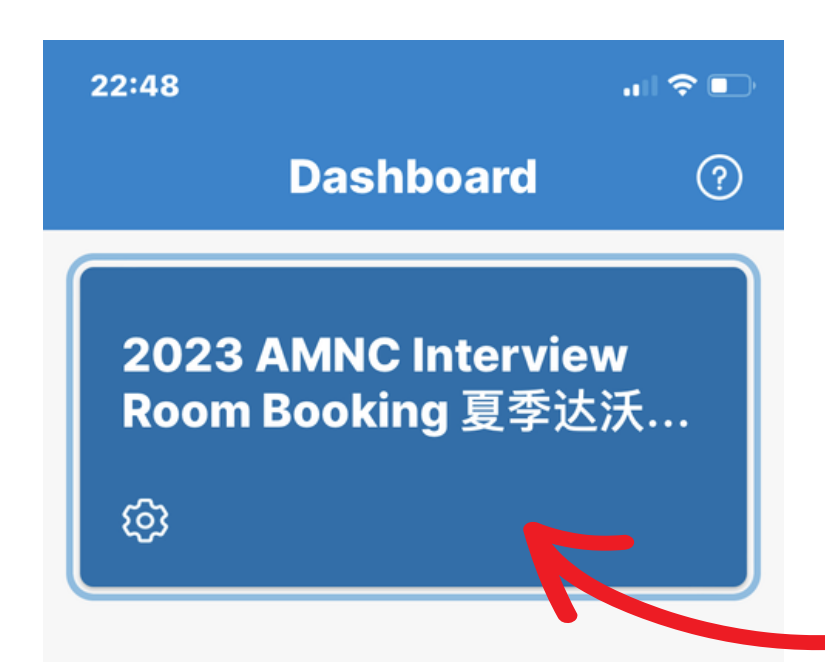

#### Select the calendar if this is your only one.

#### 如果不见预订日历或空的, 按绿点连接新日历。

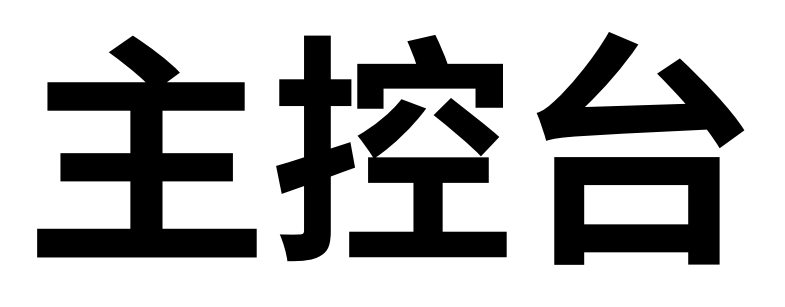

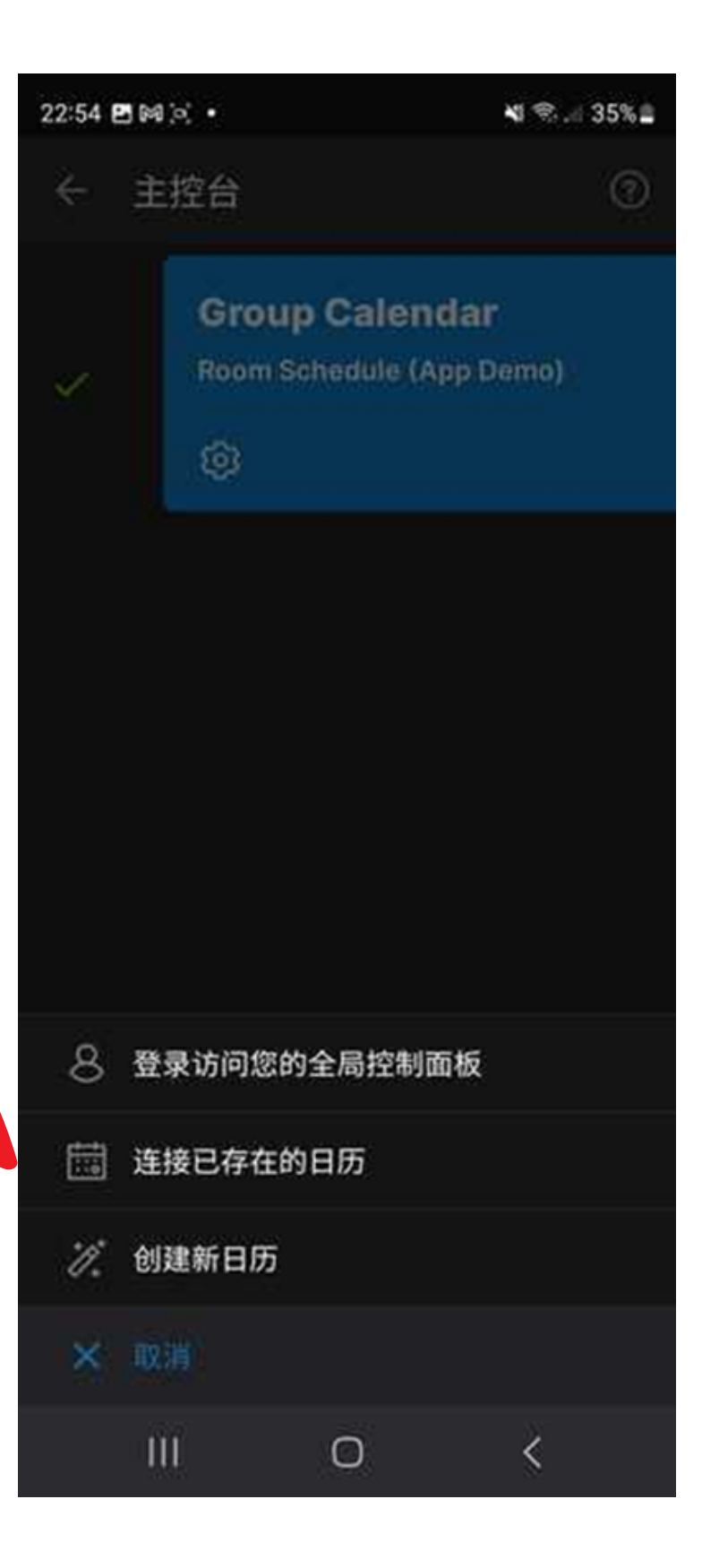

### 3.1 See availability

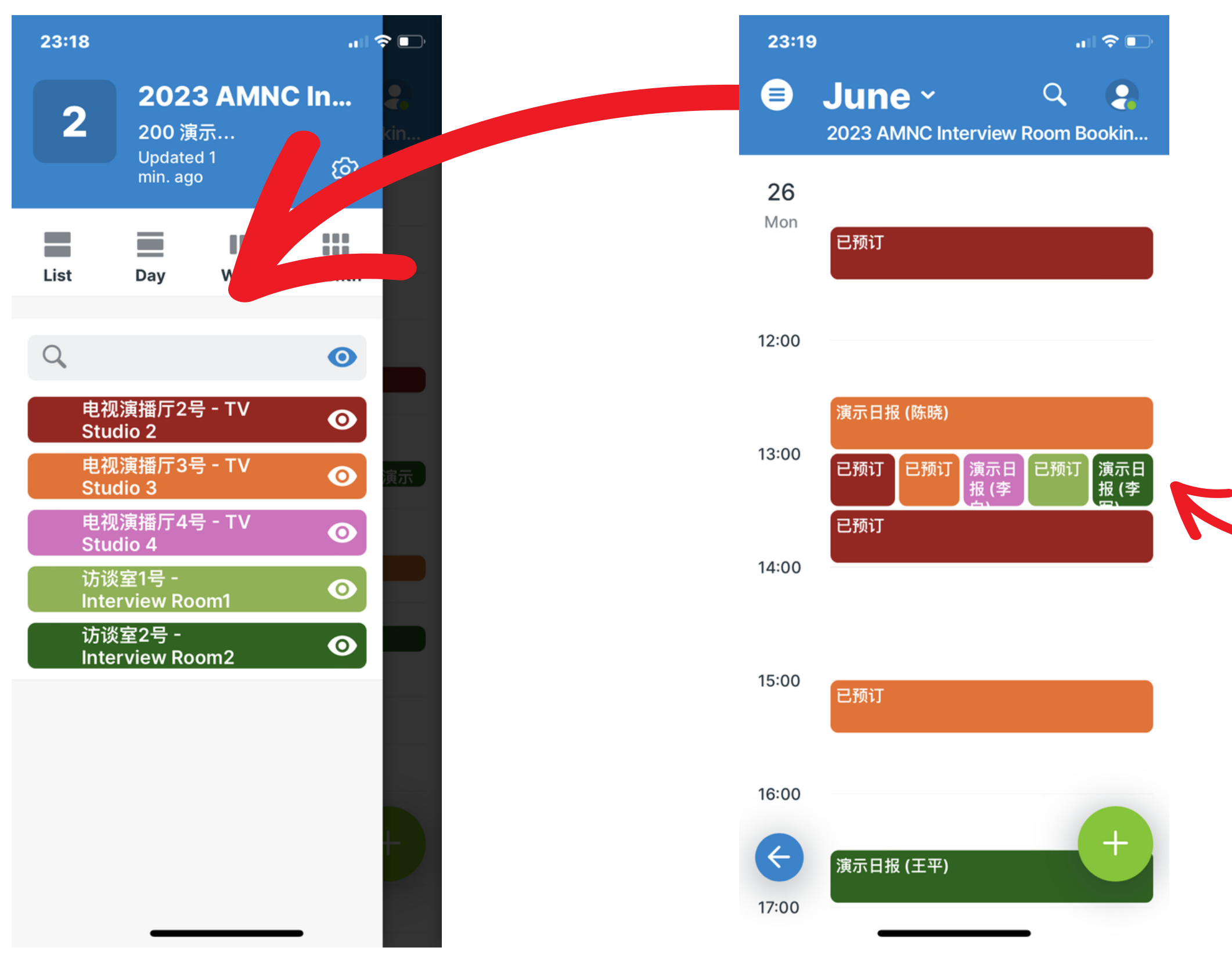

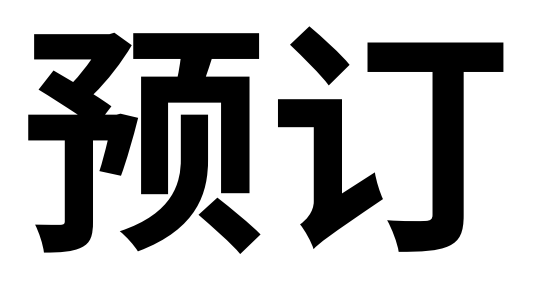

#### Open the left sidebar to see color-coded rooms.

#### 13:00-13:30 已满

用颜色块快速 确定能预订的 时间和所要的 采访室。

## **3.2 Booking slot**

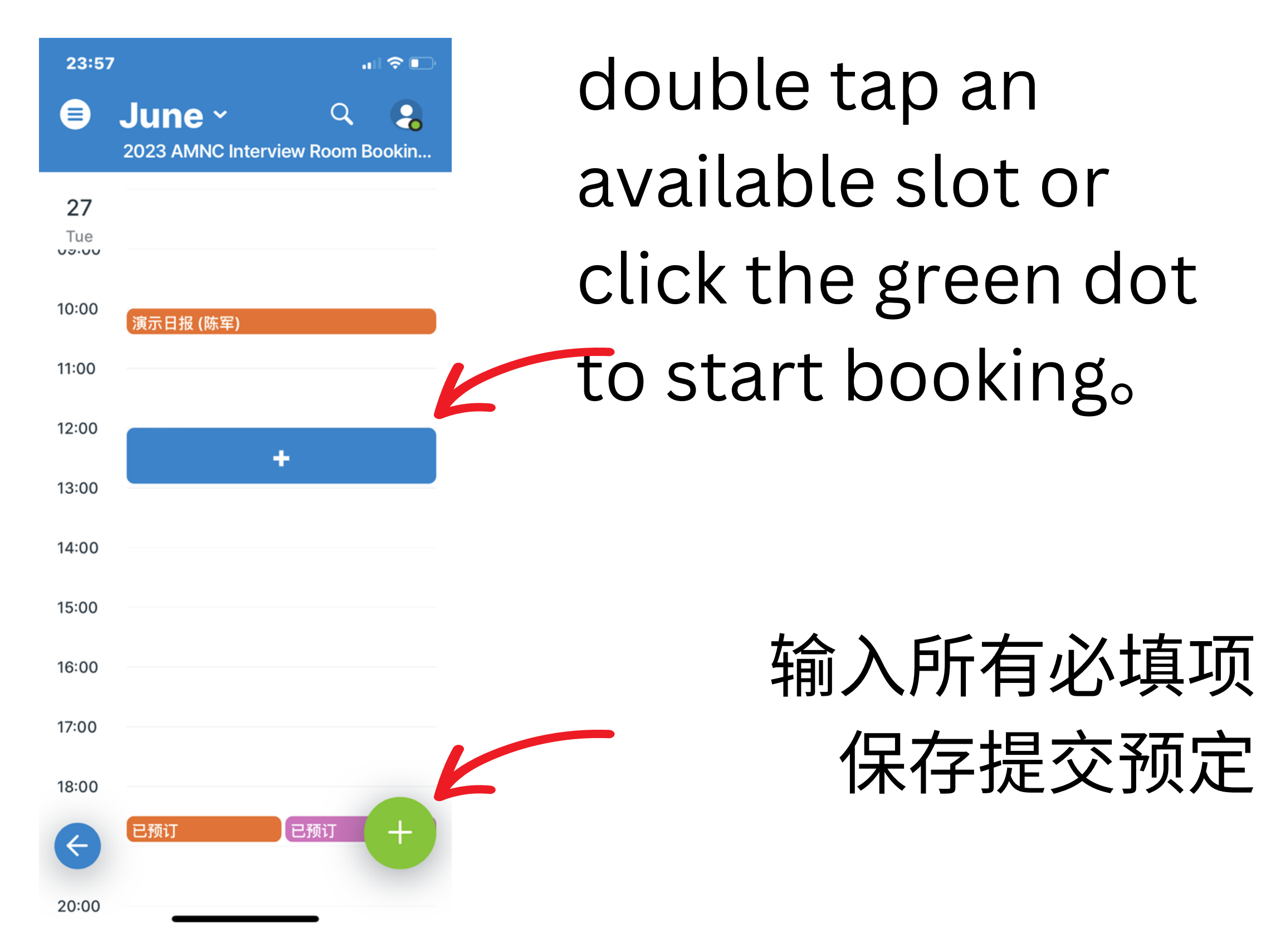

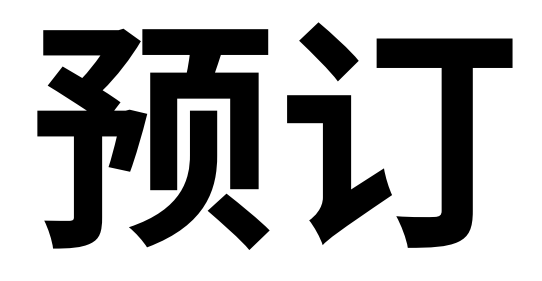

| 23:45 | 23:45     |    |  |  |
|-------|-----------|----|--|--|
| ×     | New event | ලා |  |  |

Your organization name 采访者单位 (requi...

| () All-day                                    |          |  |  |  |  |
|-----------------------------------------------|----------|--|--|--|--|
| Tue, Jun 27, 2023                             | 11:00    |  |  |  |  |
| Tue, Jun 27, 2023                             | 11:30    |  |  |  |  |
| $\bigcirc$ Does not repeat                    |          |  |  |  |  |
| :≡ Sub-calendars                              |          |  |  |  |  |
| Contact person 预订联系人 (required)               |          |  |  |  |  |
| - Contact phone 联系电话 (required)               |          |  |  |  |  |
| <ul> <li>Interviewee org 受访者单位 (re</li> </ul> | equired) |  |  |  |  |

- Interviewee name 受访者名字 (require...

### **3.3 Filter bookings**

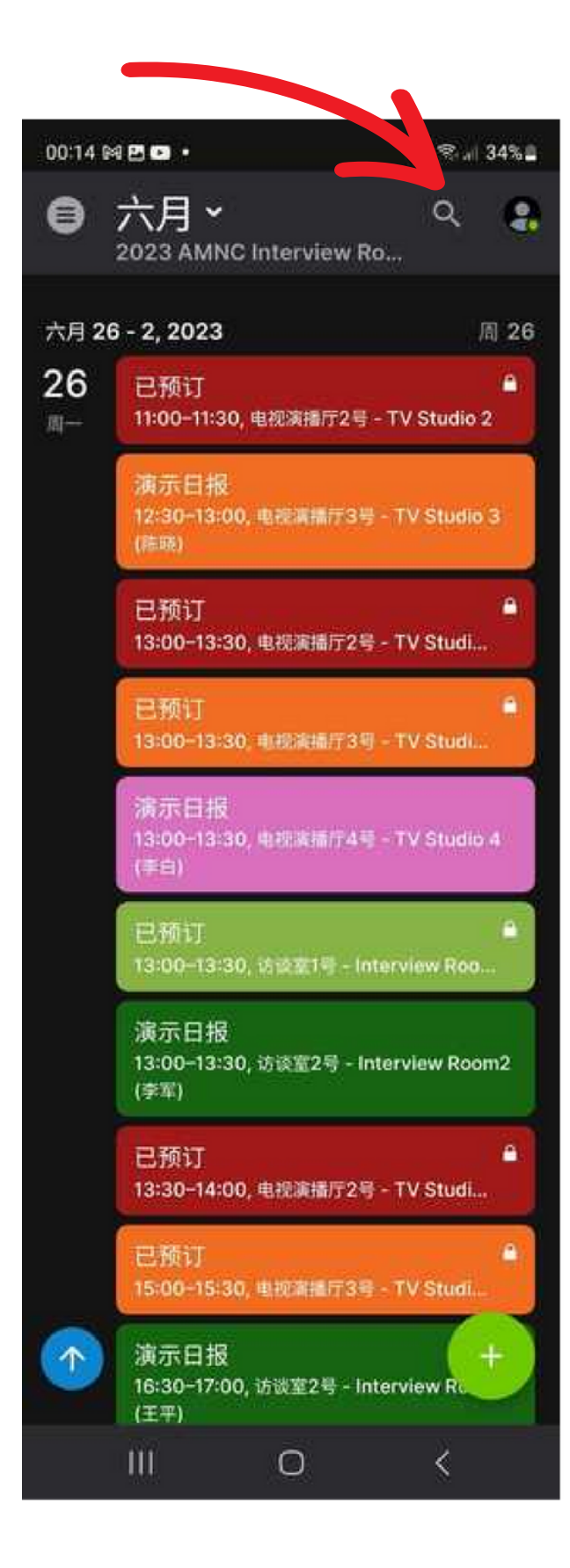

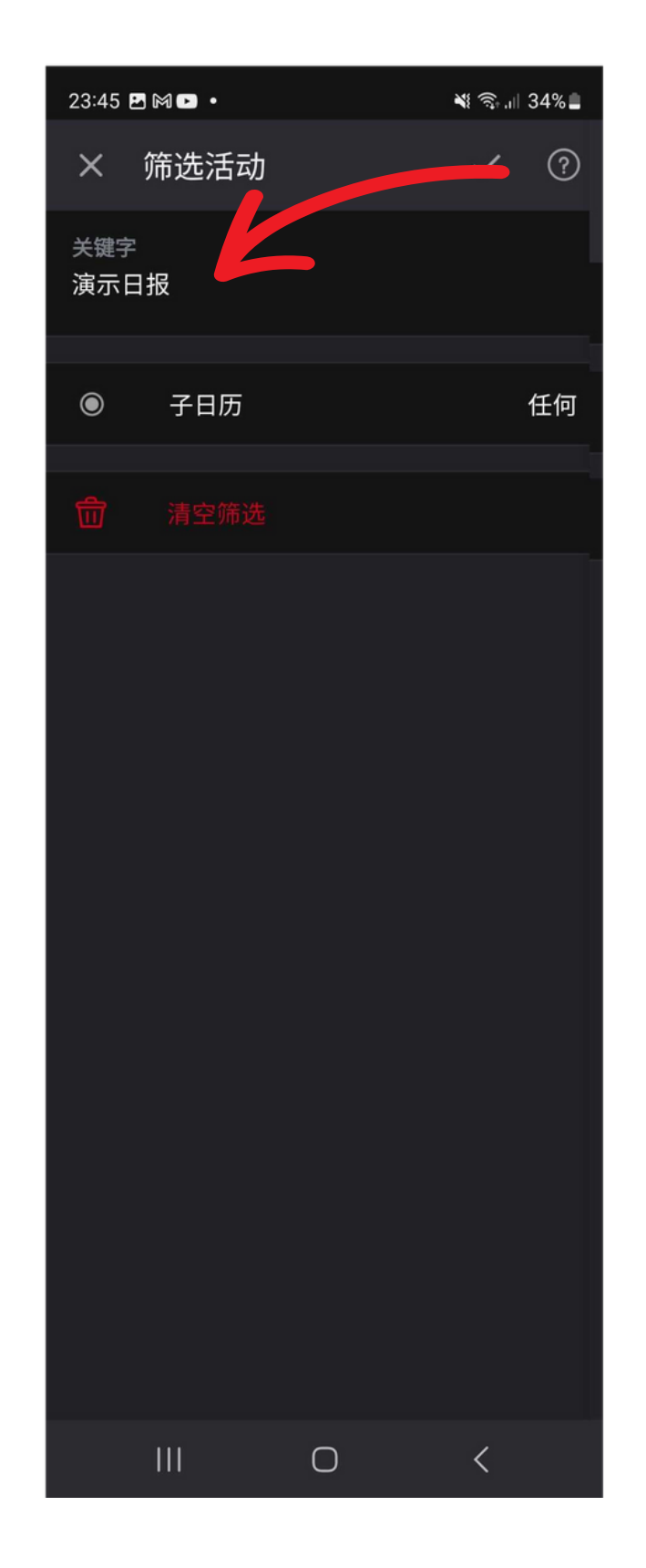

| 23:43 🕅                    | • •                            |                | ¥ ଲେ.⊪ 34%∎ |
|----------------------------|--------------------------------|----------------|-------------|
| 8                          | 六月~<br>2023 AMNC Ir            | nterview Ro    | Q 😩         |
| 演示日排                       | R                              |                | ×           |
| <b>25</b><br>周日            | 暂无活动                           |                |             |
| 六月 <b>26</b>               | - 2, 2023                      |                | 周 26        |
| <b>26</b><br><sub>周一</sub> | 演示日报<br>12:30-13:00, ■<br>(陈晓) | 电视演播厅3号 - T    | V Studio 3  |
|                            | 演示日报<br>13:00-13:30,<br>(李白)   | 电视演播厅4号 – T    | V Studio 4  |
|                            | 演示日报<br>13:00–13:30, ù<br>(李军) | 方谈室2号 - Interv | view Room2  |
|                            | 演示日报<br>16:30–17:00, 锁<br>(王平) | 5谈室2号 - Interv | view Room2  |
| <b>27</b><br><sub>周二</sub> | 演示日报<br>10:0010:30, #<br>(陈军)  | 电视演播厅3号 - T    | V Studio 3  |
| <b>28</b><br><sub>周三</sub> | 暂无活动                           |                |             |
| 29<br>1<br>30              | 暂无活动                           |                | +           |
|                            |                                | 0              | <           |

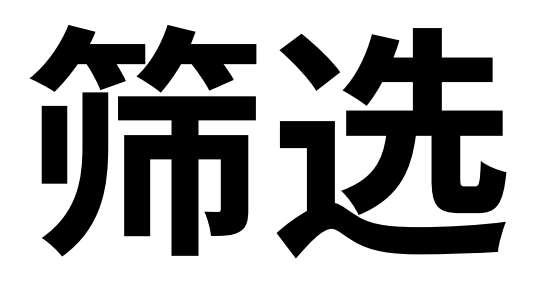

Filter to see your own org's bookings. Your access permission allows you to add/edit/delete your own bookings. Details of bookings made by other orgs are not visible to you.

# Thank you!

www.teamup.com